### PASSWORD RESET

#### **Reset UIS Active Directory Password**

**GUIDE PURPOSE:** How to reset UIS active directory password for OUD upgrade.

This guide will show you how to reset your password through:

- <u>VPN</u>
- <u>Office 365</u>
- Password reset tool

#### How to reset UIS active directory password through the VPN:

| Open VPN Cisco<br>AnyConnect Secure<br>Mobility Client.                                                                    | All Apps Documents Web More -<br>Best match       |
|----------------------------------------------------------------------------------------------------|---------------------------------------------------|
|                                                                                                    | Cisco AnyConnect Secure Mobility<br>Client<br>App |
| Select "vpn01.cu.edu"<br>or "vpn02.cu.edu" in<br>the drop-down<br>selection box and<br>press the <b>Connect</b><br>button. | Cisco AnyConnect Secure Mobility Client – X       |

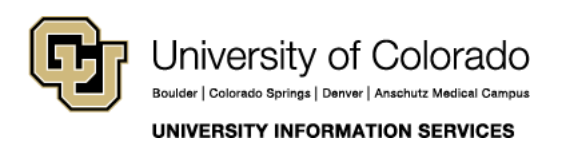

### PASSWORD RESET

| A window will pop up allowing users to                             | S Cisco AnyConnect   vpn01.cu.edu X                                                                                |
|--------------------------------------------------------------------|----------------------------------------------------------------------------------------------------|
| enter their current<br>credentials. Enter and<br>press <b>OK</b> . | Please enter your username and password.<br>Group: UIS_FullTunnel  Username: walker Password: ********** OK Cancel |
| <b>F</b>                                                           |                                                                                                    |
| and press <b>Continue</b> .                                        | Cisco AnyConnect   vpn02.cu.edu ×                                                                                  |
| Your password has now been reset.                                  | New Password:                                                                                                    |
|                                                                    | Password expiring, you must enter a new password to<br>continue.                                                   |
|                                                                    |                                                                                                    |
|                                                                    | Continue Cancel                                                                                                    |

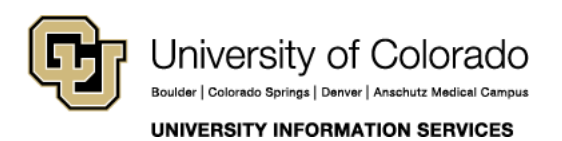

#### PASSWORD RESET

How to reset UIS active directory password through Office 365:

| Stop and press sign in.       Welcome to Office         Your place to create, communicate, collaborate, and get great work done.       Sign in         Get Office       Sign up for the free version of Office >         Enter your username with @cu.edu after and press Next.       Outlook         Remember: your username is not your email address.       Microsoft         Sign in       to continue to Outlook | <u>365</u> and press <b>Sign in.</b>                                 |                                                                                                    |
|----------------------------------------------------------------------------------------------------|----------------------------------------------------------------------|----------------------------------------------------------------------------------------------------|
| Your place to create, communicate, collaborate, and get great work done.         Sign in         Get Office         Sign up for the free version of Office >         Enter your username with @cu.edu after and press Next.         Remember: your username is not your email address.                                                                                                    |                                                                      | Welcome to Office                                                                                                    |
| Enter your username<br>with @cu.edu after<br>and press Next.<br>Remember: your<br>username is not your<br>email address.                                                                                                    |                                                                      | Your place to create, communicate, collaborate, and<br>get great work done.          Sign in         Get Office         Sign up for the free version of Office > |
| Remember: your<br>username is not your<br>email address.                                                                                                    | Enter your username<br>with @cu.edu after<br>and press <b>Next</b> . | Outlook                                                                                                    |
| Can't access your account?<br>Sign in with a security key ⑦<br>Next                                                                                                    | Remember: your<br>username is not your<br>email address.             | Microsoft<br>Sign in<br>to continue to Outlook<br>Can't access your account?<br>Sign in with a security key ()<br>Next                                           |

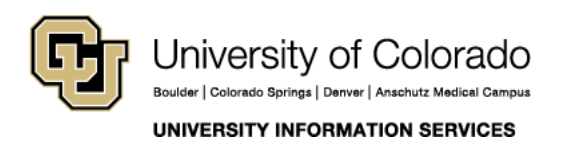

### PASSWORD RESET

| Then, enter your<br>current password and<br>press <b>Sign in</b> .                                 | Outlook                                                                                                    |  |
|----------------------------------------------------------------------------------------------------|----------------------------------------------------------------------------------------------------|--|
|                                                                                                    | Certification   Certification   Certification   Certification   Certification   Certification   Password   Forgot my password   Sign in                                                                                                    |  |
| Change your<br>password and then<br>press <b>Sign in</b> .<br>Your password has<br>now been reset. | <section-header><section-header><section-header><section-header><section-header><section-header><section-header><section-header><text></text></section-header></section-header></section-header></section-header></section-header></section-header></section-header></section-header> |  |

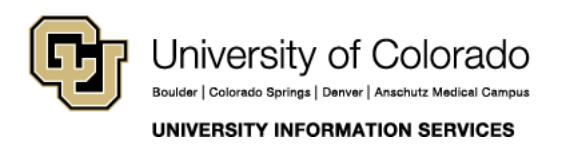

#### How to reset UIS active directory password through the password reset tool:

**PASSWORD** 

RESET

| Navigate to the<br>password reset tool,<br>enter your credentials<br>and press <b>Login</b> .                                                                                                    | <ul> <li>Sign In</li> <li>Login</li> <li>Sign in using: Password Reset</li> <li>Forgot your password?</li> <li>Account locked down?</li> </ul>                                                                                                    |
|----------------------------------------------------------------------------------------------------|----------------------------------------------------------------------------------------------------|
| A small population of<br>users will encounter a<br>security<br>authentication page.<br>If you see this page,<br>choose the option<br>appropriate for you<br>to receive a<br>multifactor<br>authentication.                                  | Please check your Duo Security Authenticator App                                                                                                    |
| Next, enter your<br>current password in<br>the Old Password<br>field and your new<br>password in both the<br>New Password and<br>Confirm New<br>Password fields.<br>Then, press Change<br>Password.<br>Your password has<br>now been reset. | University of Colorado<br>material break wave lawer lawer average         Profile       Change Password       Enrollment         Change Password       Image: Colorado average       Image: Colorado average         Old Password       Image: Colorado average       Image: Colorado average         New Password       Image: Confirm New Password       Image: Confirm New Password         Confirm New Password       Image: Confirm New Password       Image: Confirm New Password         Image: No. of Password age is 1       Image: The minimum password age is 180       Image: The minimum password age is 24         Image: No. of Password complexity property is Enabled       Image: Change Password       Image: Change Password         Change Password       Image: Change Password       Image: Change Password       Image: Change Password |

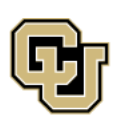

University of Colorado Boulder | Colorado Springs | Denver | Anschutz Medical Campus

UNIVERSITY INFORMATION SERVICES